## Manual för vår nya webmail!

## Gå in på: webmail.gotenebk.com

Sidan du kommer till ser ut som nedan:

| C    | 2       |            | 1  |   |
|------|---------|------------|----|---|
|      | EBM     |            | 20 |   |
| Ema  | il:     |            |    |   |
| Pass | word:   |            |    |   |
|      | <u></u> | ogin       |    |   |
|      |         |            |    | E |
|      |         |            |    |   |
|      |         | The second |    |   |

Skriv in <u>användarnamn och lösenord</u> i rutorna. Mailadresser nedan i blå text fungerar redan nu, de i lila tror jag är lite strul med. Lösenord antar jag att ni kan redan, annars hör av er!

hus@gotenebk.com kassor@gotenebk.com kursanmalan@gotenebk.com medlemsfragor@gotenebk.com mh@gotenebk.com ordf@gotenebk.com sekr@gotenebk.com tavling@gotenebk.com webmaster@gotenebk.com koket@gotenebk.com agility@gotenebk.com

anlaggning@gotenebk.com fest@gotenebk.com v.ordf@gotenebk.com Skriv in användarnamn + lösenord och tryck på logga in! Då kommer du till denna sida:

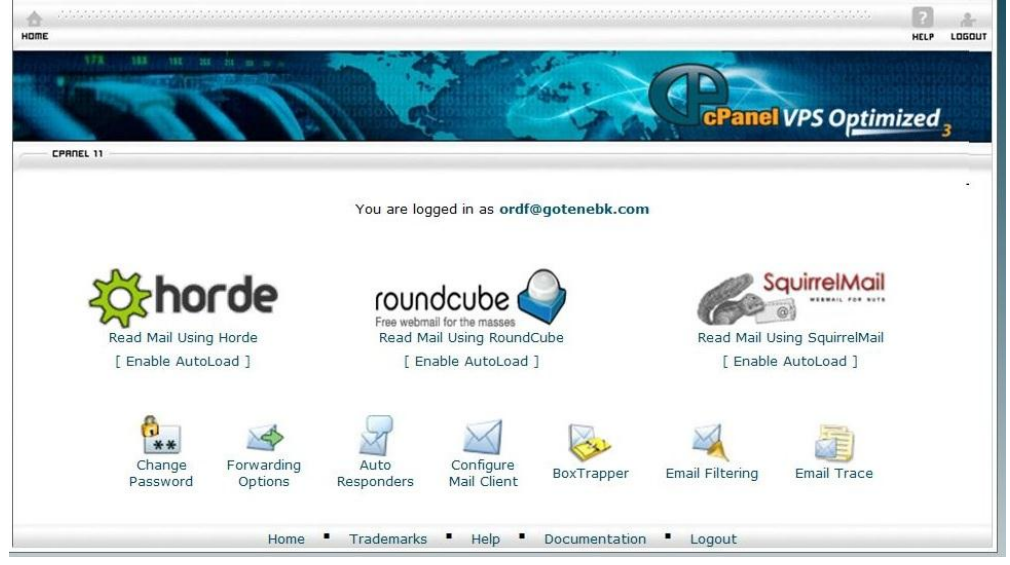

Här trycker du på ikonen i mitten: roundcube

Nu kommer du då in i din inkorg, den ser ut som nedan.

|                                     | 🖉 🌌 🖂 🖓 · 🚽 · 🥥 🕵; 🕸:                               | Filter: All             | . QT      |                     | (0) |
|-------------------------------------|-----------------------------------------------------|-------------------------|-----------|---------------------|-----|
| olders                              | 母 Subject                                           | 🌻 From                  | Date      | * Size              |     |
| 5 Inbox                             | <ul> <li>Re: kontaktformulären</li> </ul>           | Susanne Thömberg        | Wed 22:28 | 4 KB                |     |
| <sup>2</sup> Drafts                 | Agilityadressen fungerar                            | Susanne Thömberg        | Wed 22:26 | 3 KB                |     |
| Sent                                | Re: kontaktformulären                               | Susanne Thömberg        | Wed 21:57 | 4 KB                |     |
| Dunk                                | <ul> <li>Re: kontaktformulären</li> </ul>           | ann-christin@gunden.se  | Wed 21:54 | 3 кв                |     |
| Trash                               | h Re: Adminpanel?                                   | Rasmus Johansson - Duva | Wed 21:05 | 2 KB                |     |
| Distriktet                          | Adminpanel?                                         | Susanne Thömberg        | Wed 20:54 | 2 KB                |     |
| Infor Sermite                       | Lösenord till webmastermailen                       | Susanne Thömberg        | Wed 20:37 | 2 KB                |     |
| Manufacture and and a second second | n RE: Nya mailboxar att testa!!!!!                  | Maria Piela             | Wed 20:27 | 4 KB                |     |
| R.Habor                             | • Re: Tjabal                                        | hus@gotenebk.com        | Wed 15:34 | 3 KB                |     |
| Kursverksammet                      | <ul> <li>Re: gotenebk</li> </ul>                    | Rasmus Johansson - Duva | Wed 14:38 | 6 KB                |     |
| LOK SCOO                            | h Fwd: gotenebk                                     | Rasmus Johansson - Duva | Wed 14:02 | 4 KB                |     |
| SUK                                 | + (inget amne)                                      | webmaster@gotenebk.com  | Wed 13:43 | 855.0               |     |
| Styrelsen                           | Re: Fwid: Re: Mailen                                | hus@gotenebk.com        | Wed 13:41 | 2 KB                |     |
| Hemsida                             | <ul> <li>Re: Fwd: Re: Mailen</li> </ul>             | hus@gotenebk.com        | Wed 13:39 | 2 KB                |     |
| Taving                              | Fwd: Mailen flyttad                                 | Rasmus Johansson - Duva | Wed 13:36 | 6 KB                |     |
|                                     | + testq                                             | Simon Ford              | Wed 13:30 | 732 8               |     |
|                                     | - Re: Malen                                         | Rasmus Johansson - Duva | Wed 11:46 | 30 KB               |     |
|                                     | ۹ 🦏 Re: Mailen                                      | Rasmus Johansson - Duva | Wed 08:30 | 25 KB               |     |
|                                     | h Re: Malen                                         | Rasmus Johansson - Duva | Tue 15:37 | 21 KB               |     |
|                                     | n Re: Malen                                         | Rasmus Johansson - Duva | Tue 10:40 | 12 KB               |     |
|                                     | <ul> <li>SVN:Notification 2012****</li> </ul>       | Notification Department | Mon 21:27 | 2 KB                | e.  |
|                                     | <ul> <li>Vb: Inbjudan till möte</li> </ul>          | brifra@telia.com        | Sun 12:45 | 116 KB              | Ø   |
|                                     | Fwd: VB: Lyft Eldsjälama i Din förening             | tavling@gotenebk.com    | Sun 11:49 | 31 KB               |     |
|                                     | + (no subject)                                      | Susanne Thömberg        | Sun 10:36 | 4 KB                |     |
|                                     | + Re: Fwd: inbjudan                                 | Christer Odh            | Fri 19:47 | 4 KB                |     |
|                                     | Select: 🔳 🗐 🖲 💽 Threads: 🕞 🚱 🌍 Show preview pane: 🗹 |                         | 18-6.1    | Messages 1 to 35 of | 35  |

Nu är det bara att maila precis som vanligt!

## Nedan kommer lite tips och tricks!

| Subject                                                                                                    | 🗰 From                        | Date      | <ul> <li>Size</li> </ul> | 1        |
|----------------------------------------------------------------------------------------------------|-------------------------------|-----------|--------------------------|----------|
| Re: kontaktformulären                                                                                         | Susanne Thörnberg             | Wed 22:28 |                          | 4 KB     |
| Agilityadressen fungerar                                                                                      | Susanne Thörnberg             | Wed 22:26 |                          | з кв     |
| Re: kontaktformulären                                                                                         | Susanne Thörnberg             | Wed 21:57 |                          | 4 KB     |
| Re: kontaktformulären                                                                                         | ann-christin@gunden.se        | Wed 21:54 |                          | з кв     |
| ne: Adminpanel?                                                                                               | Rasmus Johansson - Duva       | Wed 21:05 |                          | 2 KB     |
| Adminpanel?                                                                                                   | Susanne Thörnberg             | Wed 20:54 |                          | 2 KB     |
| <ul> <li>Lösenord till webmastermailen</li> </ul>                                                             | Susanne Thörnberg             | Wed 20:37 |                          | 2 KB     |
| RE: Nya mailboxar att testa!!!!!                                                                              | Maria Piela                   | Wed 20:27 |                          | 4 KB     |
| Re: Tjaba!                                                                                                    | hus@gotenebk.com              | Wed 15:34 |                          | 1 KB     |
| Re: gotenebk                                                                                                  | Rasmus Johansson - Duva       | Wed 14:38 |                          | 6 KB     |
| % Fwd: gotenebk                                                                                               | Rasmus Johansson - Duva       | Wed 14:02 |                          | 4 KB     |
| 🔊 (inget ämne)                                                                                                | webmaster@gotenebk.com        | Wed 13:43 | 8                        | 355 B    |
| Re: Fwd: Re: Mailen                                                                                           | hus@gotenebk.com              | Wed 13:41 |                          | 2 KB     |
| Re: Fwd: Re: Mailen                                                                                           | hus@gotenebk.com              | Wed 13:39 |                          | 2 KB     |
| ect: 🔳 🗐 🗮 💽 🗌 Threads: 🕼 🎧 🕼 Show preview pane: 🗹                                                            |                               | 10 M      | Messages 1 to            | 35 of 35 |
| Subject Agilityadressen fungerar                                                                              |                               |           |                          |          |
| From Susanne Thörnberg 1                                                                                      |                               |           | _                        |          |
| To Rasmus Johansson - Duva 🎗 , Lisa 🎗                                                                         |                               |           |                          |          |
| Date Wed 22:26                                                                                                | Vill du se mailen som du ma   | rkerat    |                          |          |
|                                                                                                    |                               |           |                          |          |
|                                                                                                    | direkt utan att behöva dubbel | lklicka   |                          |          |
| Hej!                                                                                                    | lean du ha alta i danna mu    |           |                          |          |
| Den nya adressen til lagilityn fungerar att logga in på. Anci hade vari<br>åtgärd behövs på agilityns adress. | kan du bocka i denna ru       | ta!       | ordet. Så i              | ingen    |
|                                                                                                    |                               |           |                          |          |

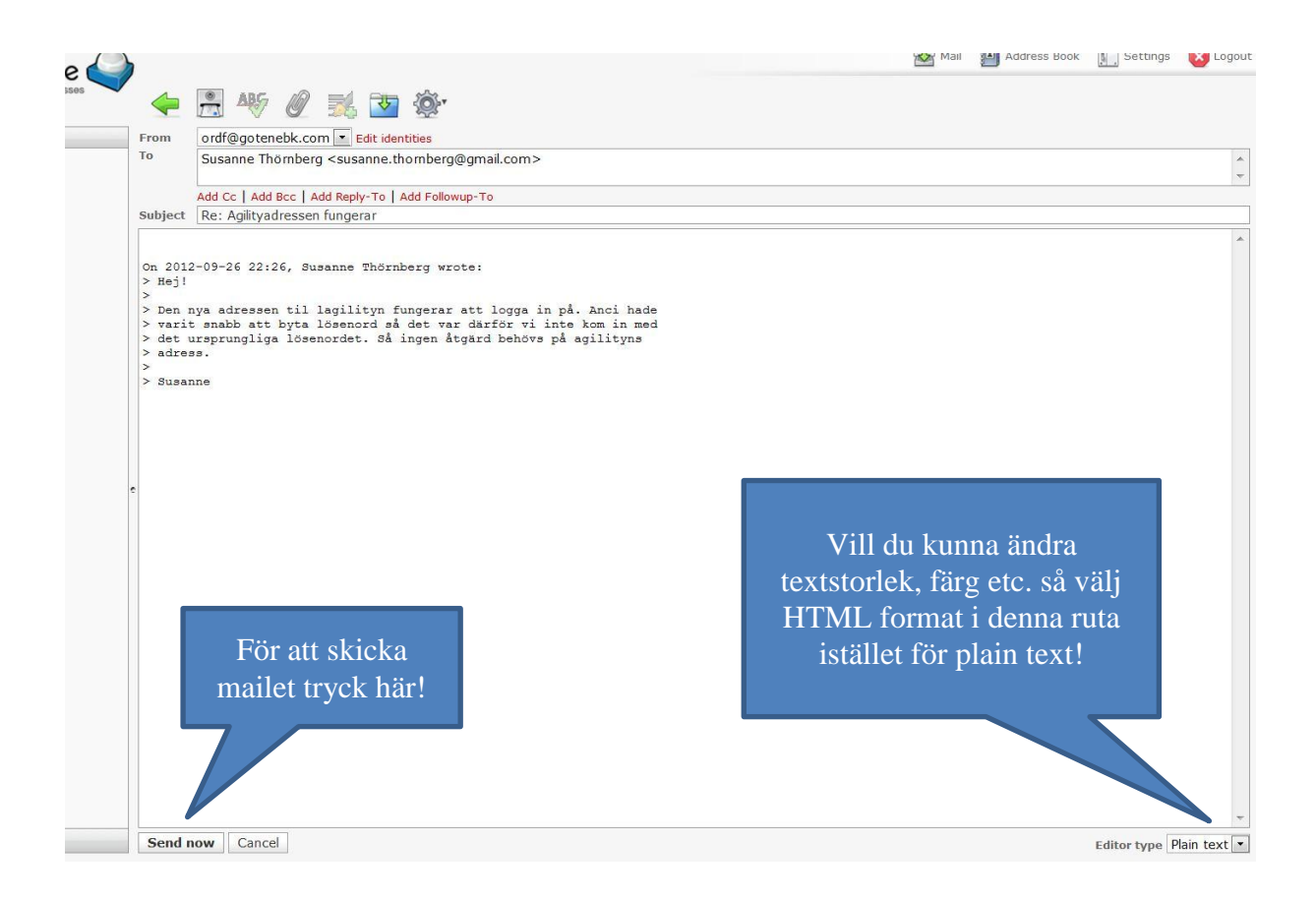

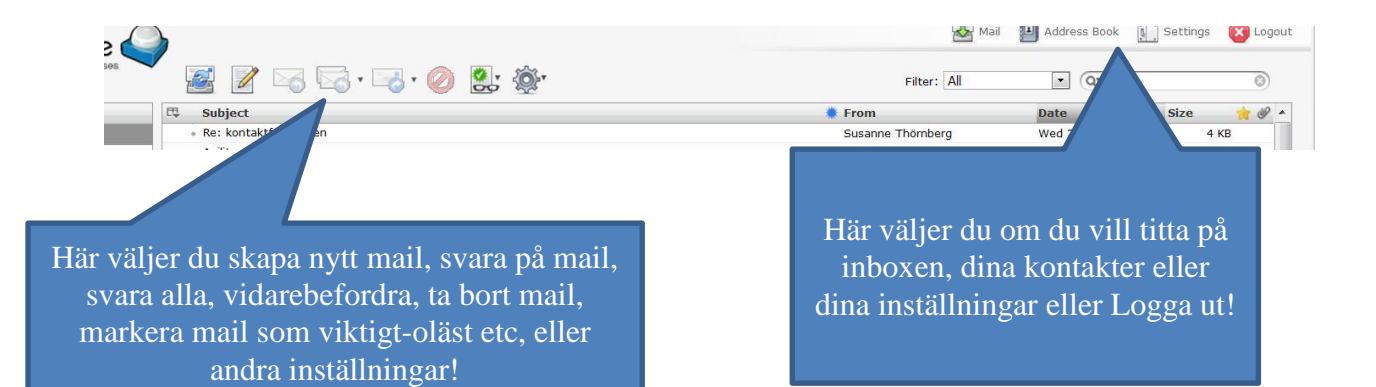

| Folders       Imbox         Inbox       Re: k         Inbox       Agility         Sent       Re: k         Junk       Re: k         Junk       Re: A         Trash       Re: A         Distriktet       Admir         Inför årsmöte       RE: N         Kassör       RE: N         Kassör       Re: T         LOK stöd       Fwd:         SBK       (ingel         Fwd:       (ingel         Re: F       Re: F         Tävling       Re: F                                                                                     | Totox       Re: k         Drafts       Agility         Sent       Re: k         Junk       Re: k         Trash       Re: A         Distriktet       Admir         Inför årsmöte       RE: N         Kassör       RE: T         Kursverksamhet       Re: F         SBK       (ingel         Taving       Select:                                                               |                 |                             |                                            |
|----------------------------------------------------------------------------------------------------|----------------------------------------------------------------------------------------------------|-----------------|-----------------------------|--------------------------------------------|
| <ul> <li>Re: ki</li> <li>Agility</li> <li>Sent</li> <li>Re: ki</li> <li>Agility</li> <li>Sent</li> <li>Re: ki</li> <li>Re: ki</li> <li>Re: ki</li> <li>Re: ki</li> <li>Re: ki</li> <li>Re: ki</li> <li>Re: ki</li> <li>Längst till vänster ser du dina mappa<br/>i inkorgen kan du bara dra till den m<br/>vill att det ska ligga i!</li> <li>Inför årsmöte</li> <li>RE: N</li> <li>RE: N</li> <li>Re: g</li> <li>Fwd:</li> <li>SBK</li> <li>(ingel</li> <li>Re: F</li> <li>Hemsida</li> <li>Re: F</li> <li>Tävling</li> </ul> | Inbox • Re: k   Drafts • Agility   Sent • Re: k   Junk • Re: k   Trash • Re: A   Distriktet • Admir   Linför årsmöte • RE: N   Kassör • Re: T   Kursverksamhet • Re: T   LOK stöd • Fwd:   SBK • (ingel   BK • Re: F   Tavling • Select:                                                                                                    | Folders         | 🖽 Subje                     |                                            |
| ✓ Drafts       Agility         ➢ Sent       Re: ki         ➢ Junk       Re: ki         ☑ Trash       Re: A         ☑ Trash       Re: A         ☑ Distriktet       Admir         ☑ Inför årsmöte       RE: N         ☑ Kassör       RE: N         ☑ LOK stöd       Fwd:         ☑ SBK       (ingel         ☑ Hemsida       Re: F         ☑ Tävling       Re: F                                                                                                    | <ul> <li>Drafts</li> <li>Sent</li> <li>Junk</li> <li>Re: ki</li> <li>Re: ki</li> <li>Längst till vänster ser du dina mappar. Mai inkorgen kan du bara dra till den mapp ovill att det ska ligga i!</li> <li>Inför årsmöte</li> <li>Kassör</li> <li>Re: T</li> <li>Re: g</li> <li>SBK</li> <li>SBK</li> <li>Gingel</li> <li>Re: F</li> <li>Select:</li> <li>Select:</li> </ul> | 🖾 Inbox         | • Re: k                     |                                            |
| <ul> <li>Sent</li> <li>Re: ki</li> <li>Re: ki</li> <li>Längst till vänster ser du dina mappa<br/>i inkorgen kan du bara dra till den m<br/>vill att det ska ligga i!</li> <li>Inför årsmöte</li> <li>RE: N</li> <li>RE: N</li> <li>Re: T</li> <li>Re: g</li> <li>LOK stöd</li> <li>Fwd:</li> <li>(ingel</li> <li>Styrelsen</li> <li>Re: F</li> <li>Tävling</li> </ul>                                                                                                    | <ul> <li>Sent</li> <li>Re: k</li> <li>Junk</li> <li>Re: A</li> <li>Re: A</li> <li>Distriktet</li> <li>Inför årsmöte</li> <li>Kassör</li> <li>Kursverksamhet</li> <li>LOK stöd</li> <li>SBK</li> <li>Styrelsen</li> <li>Hemsida</li> <li>Tävling</li> <li>Re: F</li> <li>Select: </li> </ul>                                                                                   | 🥖 Drafts        | <ul> <li>Agility</li> </ul> |                                            |
| <ul> <li>Bunk</li> <li>Re: ko</li> <li>Längst till vänster ser du dina mappa<br/>i inkorgen kan du bara dra till den m<br/>vill att det ska ligga i!</li> <li>Inför årsmöte</li> <li>RE: N</li> <li>Res g</li> <li>Fwd:</li> <li>Gingel</li> <li>SBK</li> <li>Fwd:</li> <li>Gingel</li> <li>Re: F</li> <li>Tävling</li> </ul>                                                                                                    | <ul> <li>Re: k</li> <li>Re: k</li> <li>Re: A</li> <li>Re: A</li> <li>Re: A</li> <li>Distriktet</li> <li>Inför årsmöte</li> <li>RE: N</li> <li>RE: T</li> <li>Re: g</li> <li>Fwd:</li> <li>Gingel</li> <li>Styrelsen</li> <li>Re: F</li> <li>Select: </li> </ul>                                                                                                    | 🔒 Sent          | • Re: k                     |                                            |
| <ul> <li>Trash</li> <li>Re: A</li> <li>inkorgen kan du bara dra till den m<br/>vill att det ska ligga i!</li> <li>Inför årsmöte</li> <li>RE: N</li> <li>Kassör</li> <li>Re: T</li> <li>Re: g</li> <li>LOK stöd</li> <li>Fwd:</li> <li>(ingel</li> <li>Re: F</li> <li>Hemsida</li> <li>Re: F</li> <li>Tävling</li> </ul>                                                                                                    | Trash   Distriktet   Inför årsmöte   Kassör   Kursverksamhet   LOK stöd   SBK   SBK   Gingel   Re: F   Belect:                                                                                                    | 👸 Junk          | Re: k                       | Längst till vänster ser du dina mappar. Ma |
| Distriktet Admir   Inför årsmöte   Kassör   Kassör   Kursverksamhet   LOK stöd   SBK   SBK   Styrelsen   Hemsida   Re: F   Tävling                                                                                                    | Distriktet   Distriktet   Inför årsmöte   Kassör   Kassör   Kursverksamhet   LOK stöd   SBK   Styrelsen   Hemsida   Tävling                                                                                                    | Trash           | ng Re: A                    | i inkorgen kan du bara dra till den mapp d |
| Inför årsmöte   Kassör   Kassör   Kursverksamhet   LOK stöd   SBK   SBK   Styrelsen   Hemsida   Re: F   Tävling                                                                                                    | Inför årsmöte   Kassör   Kursverksamhet   LOK stöd   SBK   SBK   Styrelsen   Re: F   Tävling     Select: •                                                                                                    | Distriktet      | Admir                       | vill att det ska ligga i!                  |
| Kassör   Kursverksamhet   Kursverksamhet   LOK stöd   SBK   SBK   Hemsida   Re: F   Tävling                                                                                                    | Kassör   Kursverksamhet   LOK stöd   SBK   SBK   Styrelsen   Re: F   Hemsida   Re: F   Select:                                                                                                    | 📄 Inför årsmöte |                             |                                            |
| Kursverksamhet       • Re: T         LOK stöd       • Re: g         SBK       • Fwd:         Styrelsen       • Re: F         Hemsida       • Re: F                                                                                                    | Kursverksamhet       • Re: T         LOK stöd       • Re: g         SBK       • Fwd:         Styrelsen       • Re: F         Hemsida       • Re: F         Tävling       Select: I                                                                                                    | 📄 Kassör        | n RE: N                     |                                            |
| IOK stöd       • Re: g         SBK       • Fwd:         Styrelsen       • Re: F         Hemsida       • Re: F                                                                                                    | LOK stöd       • Re: g         SBK       • Fwd:         Styrelsen       • Re: F         Hemsida       • Re: F         Tävling       Select: I                                                                                                    | Tursverksamhet  | • Re: T                     |                                            |
| SBK     Fwd:       Styrelsen     (ingel       Hemsida     Re: F       Tävling     File                                                                                                    | SBK       SBK         Styrelsen       Re: F         Hemsida       Re: F         Tävling       Select: I                                                                                                    | LOK stöd        | • Re: g                     |                                            |
| Styrelsen     • (ingel       Hemsida     • Re: F       Tävling     • Iter F                                                                                                    | Styrelsen       • Re: F         Hemsida       • Re: F         Tävling       Select: I                                                                                                    | SBK             | * Fwd:                      |                                            |
| Re: F     Re: F     Tayling                                                                                                    | Hemsida     Re: F       Tävling     Select:                                                                                                    | Canal Styrelsen | nge1                        |                                            |
| Täyling                                                                                                    | Tävling Select:                                                                                                    | 📛 Hemsida       | • Re: F                     |                                            |
|                                                                                                    | Select:                                                                                                    |                 | • Re: F                     |                                            |
| Select:                                                                                                    |                                                                                                    |                 | Select:                     |                                            |
|                                                                                                    |                                                                                                    |                 | e                           |                                            |
| e                                                                                                    |                                                                                                    |                 |                             |                                            |
| •                                                                                                    |                                                                                                    |                 |                             |                                            |

Har ni frågor så hör av er!

ordf@gotenebk.com eller 0701-73 10 79

/Lisa